AGH, WFiIS, 19 marzec 2021

## Połączenie zdalne do płyty Zedboard w pracowni na Wydziale FiIS AGH

(dla studentów AGH WFiIS) Andrzej Skoczeń

Z lokalnego komputera połącz się do komputera w pracowni 209 (lub 207) za pomocą:

ssh -J taurus.fis.agh.edu.pl lab\_comp -l userid

gdzie: userid - oznacza nazwę użykownika,

a lab\_comp - oznacza nazwę sieciową (lub adres IP) konkretnego komputer w pracowni, do którego podłączony jest ZedBoard. Dla pracowni 209 należy używać nazw stud209-z (z - wartości od 1 do 6) lub adresów IP 172.20.209.1 -- 6, a dla pracowni 207 nazw sieciowych stud207-0xx (xx - wartości od 01 do 16). Jeśli twoje ssh nie obsługuje opcji -J to należy wykorzystać dyrektywę konfiguracji ProxyJump w pliku .ssh/config lub wykonać dwa kolejne połączenia.

## 0.1 Część I

Sprawdż czy serwer sprzętu jest uruchomiony: ps -ef | grep hw\_ Odpowiedź powinna wyglądać w ten sposób:

| skoczen | 3937 | 0.0 | 0.0 | 14236  | 3392 pts/0 | S  | 08:27 | 0:00 hw_server |
|---------|------|-----|-----|--------|------------|----|-------|----------------|
| skoczen | 4015 | 0.0 | 0.0 | 134572 | 9736 pts/0 | Sl | 08:27 | 0:00 hw_server |

(podana ścieżka dotyczy tylko pracowni 209)

Jeśli serwer sprzętu już jest aktywny to przejdź do 0.2 niniejszj instrukcji. Jeśli proces hw\_server nie jest aktywny to należy go uruchomić. Aby to zrobić to najpierw trzeba skonfigurować dostęp do oprogramowania Vivado. W tym celu należy w systemie zdefiniować nową zmienną systemowę i wykonać poniższą komendę source:

export XILINX\_VIVADO=/local/home/cadmgr/2020.2
source \$XILINX\_VIVADO/settings64.sh

Dobrze jest te dwie linie umieścić w pliku .bashrc. Jeśli system widzi komendy vivado lub hw\_server to znaczy, że mamy poprawnie skonfigurowany dostęp do oprogramowania Vivado. Teraz możemu uruchomić serwer sprzętu na komputerze w pracowni:

hw\_server -d

Połączenie zostaje domyślnie otwarte na porcie 3121. Jeśli chcemy otworzyć nasłuch na innym porcie to należy go podać opcją -s, tak jak w tym przykładzie:

hw\_server -s TCP::2131

Opis doostępnych opcji komendy można uzyskać w ten sposób:

```
hw_server -help
```

Porty od 3000 do 3005 są zarezerwowane dla debuggowania programów na procesorze ARM.

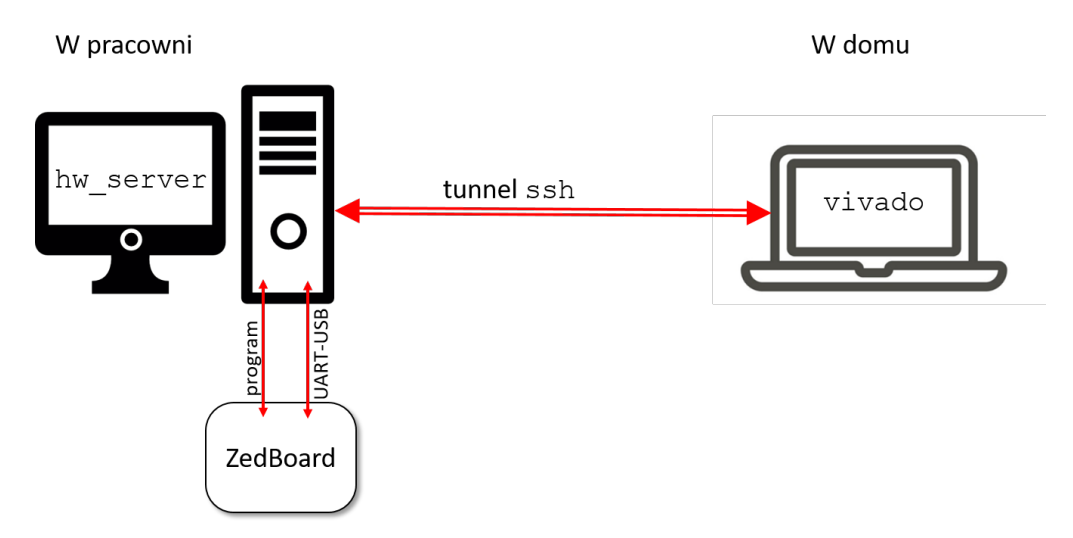

Rys. 1: Ilustracja połączenia zdalnego do płyty ZedBoard w pracowni komputerowej.

## 0.2 Część II

Celem jest zorganizowania połączenia pokazanego na Rys. 1. Z lokalnego komputera otwórz tunel do komputera w pracowni:

ssh -Nf -L local\_port:lab\_comp:remote\_port taurus.fis.agh.edu.pl -l userid

gdzie local\_port - oznacza numer portu na komputerze lokalnym,

remote\_port - oznacza numer portu na komputerze zdalnym (domyślnie 3121). W systemie Windows w programie putty, otwarcie tunelu demonstruje Rys. 2. Najwygodniej użyć domyślnego portu 3121.

Z twojego lokalnego vivado gdy chcesz przetestować projekt na sprzęcie zrób: Open Taget  $\to$  Open Niew Target ...

Otworzy się kreator, w którym możesz pozotawić *Connect to: Local host* jeśli otwarty jest tunel **ssh** dla lokalnego domyślnego port **3121** Rys 3. Jeśli jednak chcemy (lub musimy) użyć inny numer portu lokalnego to trzeba to wpisać w kreatorze otwarcia targetu Rys 4.

Inne przydatne komendy: Sprawdzanie wersji oprogramowania Vivado: vivado -version Sprawdzanie czy działa serwer sprzętu: ps -ef | grep hw\_ Sprawdzanie czy otwarty jest tunel: ps -ef | grep ssh Spraedzanie czy serwer sprzętu oczekuje na połączenie lub czy połączenie zostało nawiązane: netstat -napt

| tegory.                                         | - | -                                           |                                         |                                 |
|-------------------------------------------------|---|---------------------------------------------|-----------------------------------------|---------------------------------|
| Im Features                                     | ^ | Option                                      | s controlling SSH p                     | ort forwarding                  |
| ⊡ Window                                        |   | Port forwarding                             | accept connection:<br>s do the same (SS | s from other hosts<br>H-2 only) |
| ⊕ Selection                                     |   | Forwarded ports                             | 8:                                      | Remove                          |
| Connection<br>Data<br>Proxy<br>Telnet<br>Rlogin |   | L3121 stud<br>Add new forwar<br>Source port | 1207-002:3121                           | Add                             |
| E SSH                                           |   | Destination                                 |                                         |                                 |
| Host keys<br>Cipher                             |   | <ul><li>Local</li><li>Auto</li></ul>        | ◯ Remote<br>◯ IPv4                      | O Dynamic<br>O IPv6             |
|                                                 |   |                                             |                                         |                                 |

Rys. 2: Otwarcie tunelu na Windows.

| ardware Se                        | erver Settings                                                           |                                                                                     |   |
|-----------------------------------|--------------------------------------------------------------------------|-------------------------------------------------------------------------------------|---|
| elect local or r<br>achine; othen | emote hardware server, then configure the ho<br>wise, use Remote server. | ost name and port settings. Use Local server if the target is attached to the local | - |
|                                   |                                                                          |                                                                                     |   |
| Connect to:                       | Local server (target is on local machine)                                | ×                                                                                   |   |
|                                   |                                                                          |                                                                                     |   |
|                                   |                                                                          |                                                                                     |   |
|                                   |                                                                          |                                                                                     |   |
|                                   |                                                                          |                                                                                     |   |
|                                   |                                                                          |                                                                                     |   |
|                                   |                                                                          |                                                                                     |   |
|                                   |                                                                          |                                                                                     |   |
|                                   |                                                                          |                                                                                     |   |
|                                   |                                                                          |                                                                                     |   |
|                                   |                                                                          |                                                                                     |   |
|                                   |                                                                          |                                                                                     |   |
|                                   |                                                                          |                                                                                     |   |
|                                   |                                                                          |                                                                                     |   |
| Click Next to                     | launch and/or connect to the hw_server (port                             | 13121) application on the local machine.                                            |   |
| Click Next to                     | launch and/or connect to the hw_server (port                             | 13121) application on the local machine.                                            |   |
| Click Next to                     | launch and/or connect to the hw_server (port                             | 13121) application on the local machine.                                            |   |

Rys. 3: Okno kreatora otwarcia targetu w sytuacji gdy pracujemy na domyślnym numerze portu.

| ardware Sei      | rver Settings              |                              |                        |                                     |               |
|------------------|----------------------------|------------------------------|------------------------|-------------------------------------|---------------|
| lect local or re | mote hardware server, the  | en configure the host name a | nd port settings. Use  | Local server if the target is attac | ched to the 🥖 |
| cal machine; of  | therwise, use Remote se    | iver.                        |                        |                                     |               |
| Connect to:      | Remote server (target is   | on remote machine) 🛛 😽       |                        |                                     |               |
| Remote Serve     | er                         |                              |                        |                                     |               |
| Host name        | e: localhost               | 0                            | ~                      |                                     |               |
| Port:            | 2121 [de                   | afault is 31211              |                        |                                     |               |
|                  |                            |                              |                        |                                     |               |
|                  |                            |                              |                        |                                     |               |
|                  |                            |                              |                        |                                     |               |
|                  |                            |                              |                        |                                     |               |
|                  |                            |                              |                        |                                     |               |
|                  |                            |                              |                        |                                     |               |
|                  |                            |                              |                        |                                     |               |
|                  |                            |                              |                        |                                     |               |
|                  |                            |                              |                        |                                     |               |
|                  |                            |                              |                        |                                     |               |
|                  |                            |                              |                        |                                     |               |
| Click Next to Ia | aunch and/or connect to th | te hw_server (port 2121) app | lication on the remote | machine 'localhost'.                |               |
| Click Next to Ia | aunch and/or connect to th | te hw_server (port 2121) app | lication on the remote | machine 'localhost'.                |               |

Rys. 4: Okno kreatora otwarcia targetu w sytuacji gdy chcemy pracować na innym niż domyślny numer portu.